Перед вводом начальных остатков также необходимо установить *Параметры учетной политики* на год, с которого будет вестись учет в **1С:Бухгалтерии 8**. В зависимости от системы налогообложения и формы предприятия (юридическое лицо или индивидуальный предприниматель) состав данных, которые следует указывать в качестве начальных остатков, будет различным. Проверить и при необходимости ввести параметры учетной политики можно также по ссылке в *панели информации*. Если организация обязана вести учет в соответствии с ПБУ 18/02, то в параметрах учетной политики организации следует установить соответствующий флаг. В этом случае при вводе начальных остатков будут доступны для ввода не только поля для данных бухгалтерского учета, но и поля для ввода постоянных и временных разниц. Если организация применяет упрощенную систему налогообложения, то помимо данных бухгалтерского учета, необходимо ввести данные об остатках запасов, расходов и взаиморасчетов для целей исчисления единого налога для УСН.

## Документ «Ввод начальных остатков»

Ввод сведений об остатках на балансовых и забалансовых счетах по различным разделам учета в **1С:Бухгалтерии 8** производится специализированным универсальным документом **Ввод начальных остатков.** Универсальность документа заключается в том, что с его помощью вводятся остатки по всем балансовым и забалансовым счетам, но поскольку состав информации, которую необходимо вводить, зависит от вида актива или обязательства, то для ввода остатков по конкретным счетам (разделам учета) в документе предусмотрены «специализированные» табличные части. Каждая табличная часть «привязана» к разделу учету. Выбор раздела производится в реквизите **Раздел учета** шапки документа (рис. 8.8).

Для того, чтобы ввести остатки по конкретному счету (или группе счетов), следует выделить его курсором в списке на закладке **Основные** счета плана счетов или на закладке **Забалансовые счета** и выполнить команду **Ввести остатки по счету**> на панели инструментов.

Открывается форма нового экземпляра документа **Ввод начальных остатков** с той табличной частью, которая предназначена для ввода остатков по разделу учета, к которому относится данный счет. После того, как созданный документ будет проведен, введенные остатки изменяют сумму сальдо на счете в форме обработки. При значительном количестве объектов учета возможны ситуации, когда остатки по счету физически не могут быть введены в информационную базу за один сеанс работы.

| Основные средства и доходные вложения (счета 01, 02, 03, 010)    |  |  |  |  |  |  |  |  |  |
|------------------------------------------------------------------|--|--|--|--|--|--|--|--|--|
| Нематериальные активы и расходы на НИОКР (счета 04, 05)          |  |  |  |  |  |  |  |  |  |
| Капитальные вложения (счета 07, 08)                              |  |  |  |  |  |  |  |  |  |
| Материалы (счет 10)                                              |  |  |  |  |  |  |  |  |  |
| НДС по приобретенным ценностям (счет 19)                         |  |  |  |  |  |  |  |  |  |
| Незавершенное производство (счета 20, 23)                        |  |  |  |  |  |  |  |  |  |
| Товары и торговая наценка (счета 41, 42)                         |  |  |  |  |  |  |  |  |  |
| Готовая продукция и полуфабрикаты (счета 43, 21)                 |  |  |  |  |  |  |  |  |  |
| Товары отгруженные (счет 45)                                     |  |  |  |  |  |  |  |  |  |
| Денежные средства (счета 50-59)                                  |  |  |  |  |  |  |  |  |  |
| Расчеты с поставщиками и подрядчиками (счет 60)                  |  |  |  |  |  |  |  |  |  |
| Расчеты с покупателями и заказчиками (счет 62)                   |  |  |  |  |  |  |  |  |  |
| Расчеты по налогам и сборам (счета 68, 69)                       |  |  |  |  |  |  |  |  |  |
| Расчеты с персоналом по оплате труда и депонентам (счета 70, 76) |  |  |  |  |  |  |  |  |  |
| Расчеты с подотчетными лицами (счет 71)                          |  |  |  |  |  |  |  |  |  |
| Расчеты с учредителями (счет 75)                                 |  |  |  |  |  |  |  |  |  |
| Расчеты с разными дебиторами и кредиторами (счет 76)             |  |  |  |  |  |  |  |  |  |
| НДС по авансам (счета 76.АВ, 76.ВА)                              |  |  |  |  |  |  |  |  |  |
| Капитал (счета 80-86)                                            |  |  |  |  |  |  |  |  |  |
| Расходы будущих периодов (счета 97, 76.01.2)                     |  |  |  |  |  |  |  |  |  |
| Отложенные налоговые активы/обязательства (счета 09, 77)         |  |  |  |  |  |  |  |  |  |
| Прочие счета бухгалтерского учета                                |  |  |  |  |  |  |  |  |  |
| НДС по реализации                                                |  |  |  |  |  |  |  |  |  |
| Прочие расходы налогового учета УСН и ИП                         |  |  |  |  |  |  |  |  |  |

Рис. 8.8. Разделы учета для ввода остатков

В этом случае при продолжении работы можно либо создать новый документ для ввода остатков по необработанным объектам учета, либо открыть созданный ранее документ и продолжить ввод в него данных. Во втором случае необходимо выбрать в списке счет и дважды щелкнуть мышью или командой **Открыть список документов**> открыть форму со списком имеющихся документов по разделу (рис. 8.9) и выбрать режим редактирования документа. Если в этой форме очистить реквизит **Раздел учета**, в список войдут все введенные в информационную базу документы **Ввод начальных остатков**.

|   | _ Dвод начальных остатков: 2010 г [                   |   |   |   |     |           |             |             |                 |                        |                 | ⊐ ×         |   |
|---|-------------------------------------------------------|---|---|---|-----|-----------|-------------|-------------|-----------------|------------------------|-----------------|-------------|---|
| 1 | Действия 🕶 🔀 Дэбавить 🛛 🔂 🖉 🔟 💮 🖎 🔯 📆 🦉 🐺 🐨 🥳 🥳 🗛 🔛 🧐 |   |   |   |     |           |             |             |                 |                        |                 |             |   |
| Γ | Организация: ООО "Торговая компания"                  |   |   |   |     |           |             |             |                 |                        |                 |             |   |
|   |                                                       | Ь |   | н | C., | Дата      | ±           | Номер       | Организация     | Раздел учета           | Ответственный   | Комментарий |   |
|   | ų                                                     | v | ' | ~ | 1   | 31.12.201 | 10 12:00:00 | TK000000001 | ОСО "Торговая к | Товары и тергозая наце | Фамилия ответст |             |   |
|   |                                                       |   |   |   |     |           |             |             |                 |                        |                 |             | c |
|   |                                                       |   |   |   |     |           |             |             |                 |                        |                 |             |   |
|   |                                                       |   |   |   |     |           |             |             |                 |                        |                 |             | Ŧ |
| Ļ |                                                       |   |   |   |     |           |             |             |                 |                        |                 |             |   |

Рис. 8.9. Список документов ввода начальных остатков по разделу **Товары и торговая наценка**